# FORMULAR MODULE-PRO

für

# **Lexvore**

Warenwirtschaft pro und premium Handwerk plus und premium

Kein Teil dieses Dokumentes darf in irgendeiner Form (Druck, Fotokopie, Mikrofilm oder in einem anderen Verfahren) ohne unsere vorherige schriftliche Genehmigung reproduziert oder unter Verwendung elektronischer Systeme verarbeitet, vervielfältigt oder verbreitet werden.

Wir weisen darauf hin, dass die im Dokument verwendeten Bezeichnungen und Markennamen der jeweiligen Firmen im Allgemeinen warenzeichen-, marken- oder patentrechtlichem Schutz unterliegen.

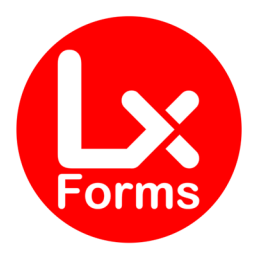

# INHALT

| INHALT                                                   | 3         |
|----------------------------------------------------------|-----------|
| MODUL "ANHANG"                                           | 5         |
| Unsichtbarer Anhang                                      | 5         |
| MODUL "ARTNO-TXT"                                        | 7         |
| Artikelnummer in Text                                    | 7         |
| MODUL "CO2"                                              | 9         |
| Informationen gemäß CO2KostAufG                          | 9         |
| MODUL "DEBITOR"                                          | <b>10</b> |
| DEBITOREN-NR. IM INFOBLOCK                               | 10        |
| MODUL "GSNEG"                                            | 11        |
| Rechnungskorrekturen/Gutschriften mit negativen Beträgen | 11        |
| MODUL "IBAN"                                             | <b>12</b> |
| IBAN mit Lücken                                          | 12        |
| MODUL "INFO-BEARB"                                       | 13        |
| Bearbeiter-Datenbank                                     | 13        |
| MODUL "Kolli"                                            | <b>16</b> |
| Addition aller Mengen                                    | 16        |
| MODUL "KWLIEFISO"                                        | <b>17</b> |
| Druckt Kalenderwoche statt Datum bei Lieferdatum         | 17        |
| MODUL "LAGERLS"                                          | <b>18</b> |
| Druckt Lagerort auf den Lieferschein                     | 18        |
| MODUL "LAGERRG"<br>Druckt Lagerort auf alle Belege       |           |
| MODUL "LAGERSORTLS"                                      | 19        |
| Sortiert den Lieferschein nach Lagerorten                | 19        |

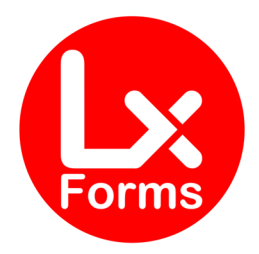

| MODUL "LAGERSORTRG"                                          |    |
|--------------------------------------------------------------|----|
| SORTIERT JEDE BELEGART NACH LAGERORTEN                       | 19 |
| MODULE "Menge"                                               | 20 |
| Menge-10                                                     | 20 |
| Menge-13                                                     | 20 |
| Menge-23                                                     | 20 |
| Menge-14                                                     | 21 |
| Menge-34                                                     | 21 |
| MODUL "OHNEPREISE"                                           |    |
| SPALTE EINZEL- UND GESAMTPREIS WERDEN AUSGEBLENDET           | 22 |
| MODUL _oLFNR-KD"                                             |    |
| DIE ANGABE "LIEFERANTEN-NUMMER BEIM KUNDEN" WIRD UNTERDRÜCKT | 24 |
| MODUL PREISPRO"                                              |    |
| DIE ANGABE "PREISPRO" WIRD DARGESTELLT                       | 25 |
| MODUL "RABSPALTE"                                            |    |
| RABATTSPALTE WIRD NUR WENN NÖTIG EINGEBLENDET                | 26 |
| MODUL "RGGew"                                                | 27 |
| RECHNUNG MIT GEWICHT                                         | 27 |
| MODUL "SEB"                                                  |    |
| AUSWEISUNG DES SICHERHEITS-EINBEHALTS BEI BAULEISTUNGEN      | 28 |
| Modul "Vorg"                                                 |    |
| AUSWEISUNG DER VORGANGSNUMMER IM INFOBLOCK                   | 32 |
| Modul "ZTN"                                                  |    |
| AUSWEISUNG DER ZOLLTARIFNUMMER                               | 34 |
| CHANGE LOG                                                   | 35 |
| HINWEISE                                                     |    |
|                                                              | 37 |
| HINWEISE ZU VERWENDETEN WARENZEICHEN                         | 37 |
|                                                              | 57 |

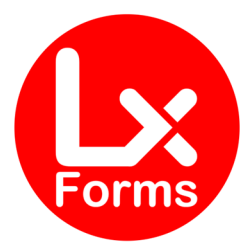

# MODUL "ANHANG"

# Unsichtbarer Anhang

Bisher hatten wir dieses Modul als gesondertes Formular bereitgestellt. Nunmehr steht als Modul zur Verfügung.

### Beschreibung

In diesem Modul wird der Formular-Rahmen für Artikel-Dokumente, die im Auftrag nicht erscheinen sollen, optimiert. Das Modul wurde vorrangig für die Allgemeinen Geschäftsbedingungen konzipiert, die man mit dem Angebot mitsenden möchte, ohne dass der Artikel im Auftrag sichtbar ist. Denkbar wäre auch eine SEPA-Basislastschrift, die man dem Kunden mitsenden möchte. Das Modul erlaubt Ihnen beliebig viele Anhänge mitzusenden; vorausgesetzt der Artikel beginnt in der Kurzbezeichnung mit "Anhang\_".

1. Erfassen Sie einen Artikel, bei dem der Artikel-Kurztext mit "Anhang\_" beginnt, also z.B. "Anhang\_AGB"

|                     |                            | Artikel bearbeiten <agb anhang_<="" th=""><th>AGB&gt;</th><th></th></agb> | AGB>          |       |  |  |  |
|---------------------|----------------------------|---------------------------------------------------------------------------|---------------|-------|--|--|--|
| Allgemein           | Allgemei<br>Erfassen Sie d | Allgemein<br>Erfassen Sie die Pflichtangaben des Artikels.                |               |       |  |  |  |
| Stückliste          |                            |                                                                           |               |       |  |  |  |
| Strukturstiiskliste | Artikelnummer              | AGB                                                                       | Einheit       | ~     |  |  |  |
| Strukturstuckliste  | Matchcode                  | AGB                                                                       | Gewicht in kg | 0.000 |  |  |  |
|                     |                            |                                                                           |               |       |  |  |  |

2. Unter dem Reiter "Dokumente" hinterlegen Sie das Anhang-Dokument im PDF-Format.

|                    | Artikel beart                                                                         | leiten <agb anhang<="" th=""><th>_AGB&gt;</th><th></th><th></th><th></th></agb> | _AGB>    |           |                |                         |
|--------------------|---------------------------------------------------------------------------------------|---------------------------------------------------------------------------------|----------|-----------|----------------|-------------------------|
| Allgemein          | Dokumente<br>Hinterlegen Sie Artikelinformationer<br>Email-Versand mit ausgegeben wer | n oder einen Internetlin<br>'den sollen.                                        | k. Legen | Sie fest, | , ob die Dokum | ente im Druck oder beim |
| stuckliste         |                                                                                       |                                                                                 |          |           |                |                         |
| Strukturstückliste | Artikelnummer AGB<br>Kurztext Anhang_AGB                                              | Mate                                                                            | chcode   | AGB       |                |                         |
| Warengr./Preise    |                                                                                       |                                                                                 |          |           |                |                         |
|                    | Dokumente und Internetlinks                                                           |                                                                                 |          |           |                | 🖱 / 🗙 🚘 🕿               |
| Kalkulation        |                                                                                       | Development                                                                     | Druck    | E-Mail    | Benutzer       | Datum/Ubrzeit           |
| i and a con        | Verknüpfung                                                                           | Beschreibung                                                                    | Diddie   | - man     |                | Datumonizen             |

3. Bitte beachten Sie, dass Sie beim Druck bzw. E-Mailversand die Option "Artikeldokumente" aktivieren müssen. In den Handwerker-Versionen heißen die Artikeldokumente "Materialdokumente".

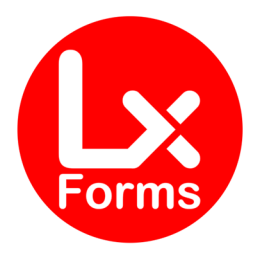

| Drucken 📀 Helpółlews 💌                                                |                                                                                                    | Auftra               | ig per E-Mail v                                                                                                    | ersenden                                                                                                    | ×                                                                                                    |
|-----------------------------------------------------------------------|----------------------------------------------------------------------------------------------------|----------------------|----------------------------------------------------------------------------------------------------|----------------------------------------------------------------------------------------------------|----------------------------------------------------------------------------------------------------|
| Drucker einrichten                                                    | RG-Nr.                                                                                                    | 12345681             | RG-Datum                                                                                                    | 14.08.2014                                                                                                    |                                                                                                    |
| Einstellung<br>Wählen Sie das Zielgerät und die Formularvariante aus. | X Kd-Nr.                                                                                                    | 10002                | Matchcode                                                                                                    | Privatperson EU-A                                                                                                    |                                                                                                    |
| Zielgerät Beim Druck berücksichtigen<br>© Drucker Kopien: 1           |                                                                                                    | umente als Anhang se | nden                                                                                                    |                                                                                                    |                                                                                                    |
| Export W MS Word     ✓ Titelgumme                                     | E-Mail:                                                                                                    |                      |                                                                                                    |                                                                                                    | ~                                                                                                    |
|                                                                       | Crucken  Crucker enrichten  Crucker enrichten  Crucker einrichten  Crucker einrichten  Crucker geperst  Cruck berückschtigen  Crucker geperst  Crucker geperst  Cruck berückschtigen  Crucker geperst  Crucker geperst  Crucker ge |                      | Drucken     Image: Productive Production       Drucker einrichten     Producter einrichten       Fishstellung<br>Wahlen Sie das Zielgerät und die Formularvariante aus.     RG-Nr.       Zeigerät<br>Orucker gepen:     Bein Druck berücksichsgen<br>Victoreconnung       Drucker gepen:     Image: Production of the production of the production | Drucken     Image: Constraint of the spotter with the spotter with the spotter wit | Druckert     Image: Construction       Drucker einschlen       Drucker einschlen       Drucker einschlen       Drucker einschlen       Bein Stellung       Wahlen Sie das Zielgerät und die Formularvariante aus.       Zielgerät       Drucker einschlen       Kd.Nt.       Hattikeldokumente       Auftrag per E-Mail Versenden       Kd.Nt.       12345681       RG-Datum       14.08.2014       Kd.Nt.       Hattikeldokumente       Aufträcklokumente       E-Mail:       Detroff |

So stellen Sie sicher, dass das Anhang-Dokument beim Druck bzw. E-Mailversand mitgesandt wird, aber der Artikel selbst im Auftrag nicht gesondert ausgedruckt wird.

Damit keine Positionsnummern fehlen, sollten die "Anhang-Artikel" als <u>letzte</u> Position(en) eingefügt werden.

### **HINWEIS ZUR E-RECHNUNG**

Die E-Rechnung (ZUGFeRD-Format) besteht aus der menschlich lesbaren PDF-Datei und einer darin eingebundenen maschinenlesbaren XML-Datei. Wir haben keinen Einfluss auf die XML-Datei und daher auch keine Möglichkeit, die XML-Datei anzupassen.

Im Format ZUGFeRD wird der Artikel, der mit "ANHANG\_" beginnt, in der PDF-Datei ausgeblendet; in der XML-Datei ist der Artikel sichtbar.

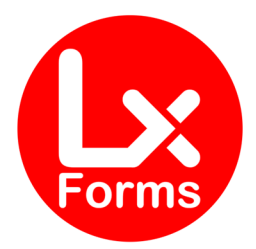

# **MODUL** "ARTNO-TXT"

# Artikelnummer in Text

### **Beschreibung**

Wir verschieben die Artikel-Nummer in die Spalte "Text". Damit sparen wir Platz, den wir in der Spalte "Text" besser gebrauchen können. Das macht insbesondere auch dann Sinn, wenn man längere Artikel-Nummer hat.

#### So sieht die Tabelle üblicherweise aus:

| Pos | Me      | nge    | ArtNr.     | Artikel-Text                  | Einzelpreis<br>EUR | Gesamtpreis<br>EUR |
|-----|---------|--------|------------|-------------------------------|--------------------|--------------------|
| 1   | 12,0000 | Monate | 1122334455 | MODUL: Artikel-Nummer in Text | 15,00              | 15,00              |

#### So sieht die Tabelle mit dem Modul aus:

| Pos | s Menge |        | Artikel-Text                                | Einzelpreis<br>EUR | Gesamtpreis<br>EUR |
|-----|---------|--------|---------------------------------------------|--------------------|--------------------|
| 1   | 12,0000 | Monate | 1122334455<br>MODUL: Artikel-Nummer in Text | 15,00              | 15,00              |

### Bei Bedarf können Sie die Spalten-Überschrift im Layout anpassen von bisher:

| Formularlayout - TEST-Auftrag               |                 |                 |    |    |                | × |
|---------------------------------------------|-----------------|-----------------|----|----|----------------|---|
| seiteneinstellungen                         | Breite der Spal | ten             |    | Ti | tel der Spalte |   |
| 🎏 Kopfzeilenposition                        | Spalte 1        | 0,80            | cm |    | Pos            |   |
| ጅ Kopfzeilengestaltung<br>ጅ Freie Kopfzeile | Spalte 2        | 3,00            | cm |    | Menge          |   |
| 🏓 Fußzeile                                  | Spalte 3        | 2,50            | cm |    | ArtNr.         |   |
| 📂 Fußzeilenausrichtung<br>🔊 Freie Fußzeile  | Spalte 4        | 5,00            | cm | ſ  | Artikel-Text   |   |
| ▶ Absenderzeile<br>▶ Adressfenster          | Spalte 5        | 2,50            | cm | Ľ  | Einzelpreis    |   |
| Frankieren                                  | Spalte 6        | 0,00            | cm |    | Rabatt         |   |
| Betrefffeld                                 | Spalte USt.     | 1,50            | cm |    | USt.           |   |
| 🏁 Infozeilengestaltung                      | Spalte 7        | 2,50            | cm |    | Gesamtpreis    |   |
| 🏓 Logo                                      | L               |                 |    |    |                |   |
| 🎏 Tabelle                                   | Mengenspalte    | nach Textspalte |    |    |                |   |
| 🔀 Spalteneinstellungen                      |                 |                 |    |    |                |   |
| 🏁 Tabellendarstellung                       | Dei Auftrag     | g               |    |    |                |   |
| Disterate Schlusstexte                      | hei Liefers     | chein           |    |    |                |   |
| 🏁 Freifelder                                | U Del Lielers   | chem            |    |    |                |   |

#### auf neu

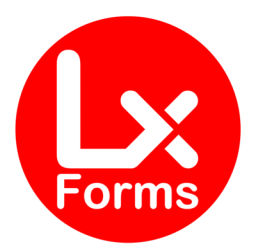

| Formularlayout - TEST-Auftrag                                                                                                    |                   |                |    |                      | × |
|----------------------------------------------------------------------------------------------------|-------------------|----------------|----|----------------------|---|
| Seiteneinstellungen                                                                                                    | Breite der Spalte | n              |    | Titel der Spalte     |   |
| Kopfzeilenposition                                                                                                    | Spalte 1          | 0,80           | cm | Pos                  |   |
| Kopfzeilengestaltung Freie Kopfzeile                                                                                                    | Spalte 2          | 3,00           | cm | Menge                |   |
| P Fußzeile                                                                                                    | Spalte 3          | 2,50           | cm | ArtNr.               |   |
| 🔊 Fußzeilenausrichtung                                                                                                    | Spalte 4          | 5,00           | cm | ArtNr.\nArtikel-Text |   |
| Absenderzeile                                                                                                    | Spalte 5          | 2,50           | cm | Einzelpreis          |   |
| 🏁 Frankieren                                                                                                    | Spalte 6          | 0,00           | cm | Rabatt               |   |
| 📂 Betrefffeld<br>🏂 Infofeld                                                                                                    | Spalte USt.       | 1,50           | cm | USt.                 |   |
| Management in the second second secon | Spalte 7          | 2,50           | cm | Gesamtpreis          |   |
| 🚰 Logo 🏂 Tabelle                                                                                                    | Mengenspalte na   | ach Textspalte |    |                      |   |
| Spalteneinstellungen                                                                                                    | bei Auftrag       |                |    |                      |   |
| Schlusstexte                                                                                                    | bei Liefersch     | nein           |    |                      |   |

Durch das "\n" wird ein Zeilenumbruch erzeugt, sodass die Tabellen-Überschrift dann so aussieht:

| Pos | Me      | nge    | ArtNr.<br>Artikel-Text                      | Einzelpreis<br>EUR | Gesamtpreis<br>EUR |
|-----|---------|--------|---------------------------------------------|--------------------|--------------------|
| 1   | 12,0000 | Monate | 1122334455<br>MODUL: Artikel-Nummer in Text | 15,00              | 15,00              |

#### Hinweis:

Sollten Sie dieses Modul im Formularrahmen "FW-FS.umb" (Fremdwährung und/oder Fremdsprache) einsetzen, muss die Tabellen-Überschrift nicht verändert werden; das geschieht automatisch in der Sprachdatei.

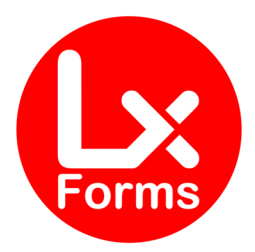

# MODUL "CO2"

# Informationen gemäß CO<sub>2</sub>KostAufG

### **Beschreibung**

Nach dem Kohlendioxidkostenaufteilungsgesetz (CO<sub>2</sub>KostAufG) müssen Brennstofflieferanten auf Rechnungen für die Lieferung von Brennstoffen oder von Wärme Informationen zu Kohlendioxidkosten in allgemeinverständlicher Form ausweisen.

Dieses Modul erledigt diese Aufgabe für Heizöl.

Der Gesetzgeber hat die Bepreisung bis einschließlich 31.12.2025 festgelegt. Das Formular berechnet auf Basis des Lieferdatums, oder – wenn dieses nicht vorhanden ist – des Rechnungsdatums. Belegdaten nach dem 31.12.2025 werden derzeit geblockt, da der Preis noch nicht feststeht.

Wir pflegen den Emissionspreis ein, sobald der Gesetzgeber den Preis festgelegt hat. Derzeit ist nur ein "Korridor" zwischen 55,00 EUR und 65,00 EUR bekannt.

#### Hinweis:

Auf dieser Rechnung darf nur dieser eine Artikel vorhanden sein, da ansonsten die Berechnung auch für die weiteren Positionen erfolgen würde.

| Pos          | Menge                           |       | ArtNr.<br>Artikel-Text | Einzelpreis<br>EUR | USt.<br>% | Gesamtpreis<br>EUR |  |
|--------------|---------------------------------|-------|------------------------|--------------------|-----------|--------------------|--|
| 1            | 5.000,00                        | Liter | 0123<br>Öl             | 1,23               | 19,00     | 6.150,00           |  |
| Gesamt Netto |                                 |       |                        |                    |           |                    |  |
| zzgl         | zzgl. 19,00 % USt. auf 6.150,00 |       |                        |                    |           | 1.168,50           |  |
|              |                                 |       |                        |                    |           |                    |  |
| Ges          | Gesamtbetrag (brutto)           |       |                        |                    |           |                    |  |

Informationen gemäß Kohlendioxidkostenaufteilungsgesetz (CO2KostAufG):

Gelieferte Menge: Brennstoff-Emissionen der Lieferung: Preisanteil der CO<sup>2</sup>-Kosten: Heizwertbezogener Emissionsfaktor: Energiegehalt der Heizöllieferung: 5.000,00 Liter 13.381,42 kg CO<sup>2</sup> 716,58 EUR (inkl. Umsatzsteuer) 0,2664 kg CO<sup>2</sup>/kWh 50.230,596 kWh

Versorgt sich der Mieter selbst mit Brennstoff, so hat er gegenüber dem Vermieter einen Erstattungsanspruch gemäß § 6 Abs. 2 und § 8 Abs. 2 CO2KostAufG.

### **Hinweis:**

Dieses Modul steht nur im Formular **STD-Auftrag-PRO** und **STD-Auftrag-Device-PRO** zur Verfügung.

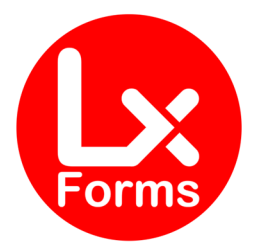

# MODUL "DEBITOR"

# Debitoren-Nr. im Infoblock

### **Beschreibung**

Haben Sie die "Kunden-Nummer" abweichend von der "Debitoren-Nummer"? Dann macht es Sinn, auch die Debitoren-Nummer im Infoblock darzustellen. Mit diesem Modul wird die Debitoren-Nummer unterhalb der Kunden-Nummer dargestellt,

| Seite:                 | 1              |
|------------------------|----------------|
| Angebot / Kostenvorans | schlag Nr.: 49 |
| Kunden Nr.:            | 10019          |
| Debitoren Nr.:         | 12319          |
| Bearbeiter/in:         | Udo Netzel     |
| Steuernr.:             | 12 345 67890   |
| USt-IdNr.:             | DE123456789    |
|                        |                |

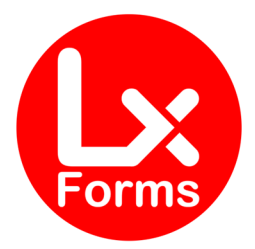

# MODUL "GSNEG"

# Rechnungskorrekturen/Gutschriften mit negativen Beträgen

Bisher hatten wir dieses Modul als gesondertes Formular bereitgestellt. Nunmehr steht als Modul zur Verfügung.

### **Beschreibung**

Als die Rechnungskorrektur noch "Gutschrift" hieß, war jedem klar, dass auf dieser Gutschrift positive Werte ausgewiesen werden, die gutgeschrieben werden. Seit der Namensänderung ist das offenbar nicht mehr allen so klar. Muss nun mit negativen Werten oder mit positiven Werten ausgewiesen werden? Lexware Warenwirtschaft weist mit seinen Formularen weiterhin positive Werte aus.

Hier setzt das Modul an. Es sorgt dafür, dass alle positiven Werte umgerechnet werden und nun mit negativem Vorzeichen dargestellt werden; entsprechend werden negative Werte (z.B. Gesamt-Rabatt) nun positiv dargestellt werden. Sie können also entscheiden, ob Sie weiterhin positive Werte mit dem Original-Lexware-Formular, oder Sie nun die Einzelpreise, Gesamtpreise, Zwischensummen, Überträge, Rabatte, den Nettobetrag, die Umsatzsteuer und den Gesamtbetrag mit negativem Vorzeichen ausweisen möchten.

Die Umrechnung erfolgt selbstverständlich nur bei der Auftragsart "Rechnungskorrektur". Alle anderen Auftragsarten werden wie gehabt gedruckt.

#### **Hinweis:**

Dieses Modul steht nur im Formular **STD-Auftrag-PRO** und **STD-Auftrag-Device-PRO** zur Verfügung.

#### **HINWEIS ZUR E-RECHNUNG**

Die E-Rechnung (ZUGFeRD-Format) besteht aus der menschlich lesbaren PDF-Datei und einer darin eingebundenen maschinenlesbaren XML-Datei. Wir haben keinen Einfluss auf die XML-Datei und daher auch keine Möglichkeit, die XML-Datei anzupassen.

In der PDF-Datei werden die Beträge mit umgekehrten Vorzeichen angezeigt; in der XML-Datei werden die Preise so ausgegeben, wie sie erfasst wurden. Durch die Kennung "GS = Gutschrift" wird aber erkannt, dass es sich um eine Rechnungskorrektur (Gutschrift) handelt.

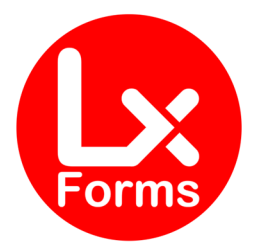

# MODUL "IBAN"

# IBAN mit Lücken

### **Beschreibung**

In der Fußzeile wird – sofern das im Layout aktiviert ist – die Bankverbindung-1 und ggf. die Bankverbindung-2 der Firma gedruckt. Diese wird als lange Zahlenreihe dargestellt, was bei einer manuellen Überweisung des Kunden zu Schwierigkeiten führen kann.

Bankverbindungen:

POSTBANK NDL DB PFK IBAN: DE29100100100987654321 BIC: PBNKDEFFXXX LBB - Berliner Sparkasse IBAN: DE08100500001234567895 BIC: BELADEBEXXX

Wir haben das Formular so abgeändert, dass die IBAN in 4er-Blöcken dargestellt wird.

Bankverbindungen:

 POSTBANK NDL DB PFK

 IBAN:
 DE29 1001 0010 0987 6543 21

 BIC:
 PBNKDEFFXXX

LBB - Berliner Sparkasse IBAN: DE08 1005 0000 1234 5678 95 BIC: BELADEBEXXX

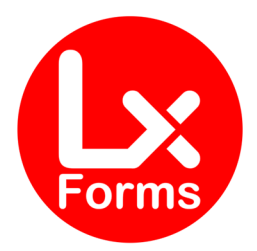

# MODUL "INFO-BEARB"

**Bearbeiter-Datenbank** 

### **Beschreibung**

Dieses Modul ergänzt die weiteren Kontaktdaten (z.B. Telefon, Telefax, Mobil, E-Mail) des Bearbeiters in den Infoblock. Maßgeblich ist der im Auftrag erfasste "Bearbeiter". Das Modul liefert – neben einem neuen Formularrahmen – auch eine Bearbeiter-Datenbank (Datei "Bearbeiter.csv") aus. Die Datei befindet sich **auf dem Server** im Verzeichnis

c:\ProgramData\Lexware\[professional bzw. premium]\Formulare\faktura pro\

Diese CSV-Datei ist wie folgt aufgebaut:

| Sprache | Bearbeiter     | Bezeichnung | Inhalt                     |
|---------|----------------|-------------|----------------------------|
|         | Max Mustermann | Telefon:    | +49 30 1234567890          |
|         | Max Mustermann | Telefax:    | +49 30 2345678901          |
|         | Max Mustermann | Mobil:      | +49 174 5678901234         |
|         | Max Mustermann | E-Mail:     | Max.Mustermann@irgendwo.de |
| EN      | Max Mustermann | Phone:      | +49 30 1234567890          |
| EN      | Max Mustermann | Fax:        | +49 30 2345678901          |
| EN      | Max Mustermann | Mobil:      | +49 174 5678901234         |
| EN      | Max Mustermann | E-Mail:     | Max.Mustermann@irgendwo.de |
| FR      | Max Mustermann | Téléfon:    | +49 30 1234567890          |
| FR      | Max Mustermann | Téléfax:    | +49 30 2345678901          |
| FR      | Max Mustermann | Mobil:      | +49 174 5678901234         |
| FR      | Max Mustermann | eMail:      | Max.Mustermann@irgendwo.de |

Im Editor sieht diese Datei so aus:

Sprache;Bearbeiter;Bezeichnung;Inhalt ;Max Mustermann;Telefon:;+49 30 1234567890 ;Max Mustermann;Telefax:;+49 30 2345678901 ;Max Mustermann;Mobil:;+49 174 5678901234 ;Max Mustermann;E-Mail:;Max.Mustermann@irgendwo.de EN;Max Mustermann;Phone:;+49 30 1234567890 EN;Max Mustermann;Fax:;+49 30 2345678901 EN;Max Mustermann;Mobil:;+49 174 5678901234 EN;Max Mustermann;Téléfon:;+49 30 1234567890 FR;Max Mustermann;Téléfon:;+49 30 2345678901 FR;Max Mustermann;Téléfax:;+49 30 2345678901 FR;Max Mustermann;Téléfax:;+49 30 2345678901 FR;Max Mustermann;Téléfax:;+49 30 2345678901 FR;Max Mustermann;Mobil:;+49 174 5678901234 FR;Max Mustermann;Mobil:;+49 174 5678901234

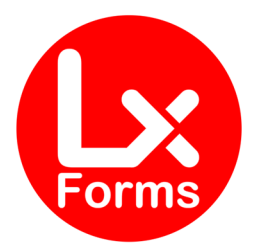

Die Daten können Sie ergänzen bzw. ersetzen.

#### Die Spalte "Sprache"

Die Spalte "Sprache" kann grundsätzlich leer bleiben.

#### Besonderheiten "Fremdsprachen-Formular"

Die Sprache kann nur in unserem Fremdwährungs- und Fremdsprachen-Formular "FW-FS.umb" verwendet werden; in allen anderen Formularen ist die Spalte "Sprache" ohne Funktion.

#### Die Spalte "Bearbeiter"

Hier muss der Bearbeiter exakt in der Schreibweise verwendet werden, wie er im Auftragsassistenten hinterlegt ist:

| Auftra | gsassistent |                                   |                |                      |  |                        | ×                 |
|--------|-------------|-----------------------------------|----------------|----------------------|--|------------------------|-------------------|
|        | Kunden      | Auftragsart                       | Rechnung       |                      |  | RG- <u>D</u> atum      | 11.08.2023 👗 🔂    |
| •      |             | <u>K</u> d-Nr., <u>M</u> atchcode | 10017          | SUSI'S Shop          |  | RG- <u>N</u> r.        | 12345798 🗸        |
| 2      | Positionen  | <u>A</u> nrede                    |                | Ansch <u>r</u> iften |  | <u>L</u> ieferdatum    | 11.08.2023 📮 🍞    |
|        |             | <u>F</u> irma                     | Susi's Shop    |                      |  | Leistungsdatum 🗸       | -                 |
| 3      | Summe       | Nam <u>e</u> , <u>V</u> orname    |                |                      |  |                        |                   |
|        |             | Zusatz                            |                |                      |  | <u>B</u> earbeiter     | Max Mustermann 🗸  |
| 4      | Info        | Ansprechpartner                   |                |                      |  | Bes <u>t</u> ellnummer | 990               |
|        |             | Stra <u>ß</u> e, <u>N</u> r.      | Hauptstraße 45 |                      |  | Pre <u>i</u> sgruppe   | Preisgruppe 1   - |
|        |             |                                   |                |                      |  | 14/21                  |                   |

#### Die Spalte "Bezeichnung"

Die Spalte "Bezeichnung" ist optional. Hier wird die linke Spalte des Infoblocks beschrieben, also z.B. "Telefon", "Telefax", "Mobil" etc. Es können beliebig viele Zeilen pro Bearbeiter gefüllt werden. Sie sind in den Bezeichnungen völlig frei. Es werden alle Zeilen gedruckt, die mit dem "Bearbeiter" aus dem Auftragsassistenten übereinstimmen.

Sie können – z.B. bei sehr langen Mail-Adressen –die Bezeichnung weglassen, damit man das Überschneiden von Bezeichnung und Inhalt vermeidet:

| Mobil:       | +49 174 5678901234  |
|--------------|---------------------|
| E-Maliax.Mus | termann@irgendwo.de |
| Mobil:       | +49 174 5678901234  |
| Max.Must     | ermann@irgendwo.de  |

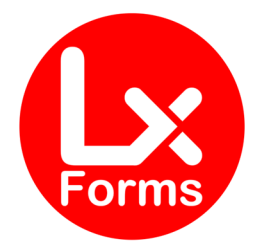

#### Besonderheiten "Fremdsprachen-Formular"

In unserem Fremdsprachen-Formular können Sie die Bezeichnungen entsprechend in der jeweiligen Fremdsprache hinterlegen, also z.B. "Phone" statt "Telefon". Das funktioniert nur, wenn Ihr Formular für das entsprechende Fremdsprachen-Modul (englisch, französisch, italienisch oder spanisch) freigeschaltet ist. Ansonsten erscheint nur der deutsche Text.

#### Die Spalte "Inhalt"

Diese Spalte dürfte selbsterklärend sein. Bitte beachten Sie, dass Sie bei der Bearbeitung der CSV-Datei in Excel die Telefonnummern mit einem Hochkomma (Shift + #) beginnen müssen, wenn diese in internationaler Schreibweise (mit "+49") schreiben, da Excel den Inhalt ansonsten als Formel versteht.

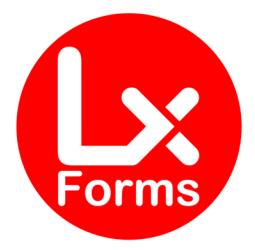

# MODUL "KOLLI"

# Addition aller Mengen

### **Beschreibung**

In diesem Modul werden die Mengen addiert und als Gesamt-Menge über alle Positionen unterhalb der Tabelle als "Kolli" ausgewiesen.

#### Hinweis:

- Es erfolgt keine Unterscheidung nach Mengen-Einheiten, also werden aus zum Beispiel "1 Liter" plus "2 kg" plus "3 Stück" = 6 Kolli.
- Bei Stücklisten-Artikeln wird nur die Stückliste, aber nicht deren Bestandteile gezählt, da diese in der Stückliste "verbaut" sind.

#### **Hinweis:**

Dieses Modul steht im Formular **DIFFERENZBESTEUERUNG** nicht zur Verfügung.

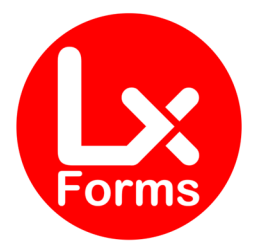

# MODUL "KWLIEFISO"

# Druckt Kalenderwoche statt Datum bei Lieferdatum

### **Beschreibung**

Bei der Erstellung eines Angebots oder einer Auftragsbestätigung steht das konkrete Datum der Auslieferung noch nicht zu 100 Prozent fest, sondern nur eine voraussichtliche Kalenderwoche. Dieses Modul druckt im Angebot und auf der Auftragsbestätigung statt des Datums der Lieferung nur die Kalenderwoche dieses Datums in der Form "KW 12/2025".

Das Datum der Kalenderwoche wird gemäß ISO 8601 berechnet. Die erste Kalenderwoche ist die, in der mindestens 4 Tage des Jahres sind, also die den ersten Donnerstag des Jahres enthält.

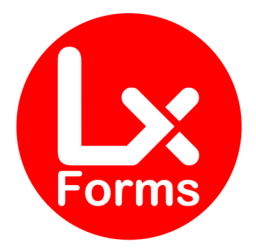

# MODUL "LAGERLS"

# Druckt Lagerort auf den Lieferschein

# **Beschreibung**

Dieses Modul druckt den Lagerort im unteren Ende der Position in die Spalte "Text" **auf den** Lieferschein.

### **Hinweis:**

Dieses Modul steht im Formular DIFFERENZBESTEUERUNG nicht zur Verfügung.

# MODUL "LAGERRG"

# Druckt Lagerort auf alle Belege

# **Beschreibung**

Dieses Modul druckt den Lagerort im unteren Ende der Position in die Spalte "Text" **auf allen Belegarten**.

### **Hinweis:**

Dieses Modul steht im Formular DIFFERENZBESTEUERUNG nicht zur Verfügung.

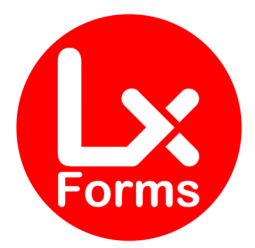

# **MODUL "LAGERSORTLS"**

# Sortiert den Lieferschein nach Lagerorten

### **Beschreibung**

Dieses Modul sortiert die Reihenfolge **im Lieferschein** nach Lagerorten. Das hat den Vorteil, dass der Lagermitarbeiter quasi eine Packliste erhält und alle am gleichen Lagerort befindlichen Artikel zusammen in den "Warenkorb" packen kann.

Die Sortierung erfolgt alphabetisch nach

- 1. Lagerartikel
- 2. Nicht-Lagerartikel
- 3. Lohnleistungen
- 4. Sonstige Positionsarten (z.B. Text-Positionen)

### **Hinweis:**

Dieses Modul steht im Formular DIFFERENZBESTEUERUNG nicht zur Verfügung.

# MODUL "LAGERSORTRG"

# Sortiert jede Belegart nach Lagerorten

### **Beschreibung**

Dieses Modul sortiert die Reihenfolge **in allen Belegarten** nach Lagerorten. Das hat den Vorteil, dass der Lagermitarbeiter quasi eine Packliste erhält und alle am gleichen Lagerort befindlichen Artikel zusammen in den "Warenkorb" packen kann.

Die Sortierung erfolgt alphabetisch nach

- 1. Lagerartikel
- 2. Nicht-Lagerartikel
- 3. Lohnleistungen
- 4. Sonstige Positionsarten (z.B. Text-Positionen)

#### **Hinweis:**

Dieses Modul steht im Formular **DIFFERENZBESTEUERUNG** nicht zur Verfügung.

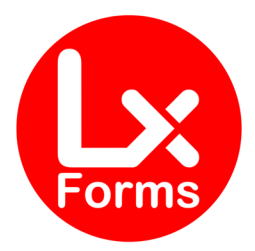

# MODULE "MENGE"

# Beschreibung

Lexware teilt die Spalte Menge jeweils zur Hälfte in "Mengenwert" und "Mengeneinheit" auf.

| Pos | Yos Menge |          | Menge ArtNr.<br>Artikel-Text                                                                                                    |       | USt.<br>% | Gesamtpreis<br>EUR |
|-----|-----------|----------|----------------------------------------------------------------------------------------------------|-------|-----------|--------------------|
| 1   | 1,00      | Monat(e) | A09171-UP<br>Lexware warenwirtschaft pro<br>Das optimale netz- und mehrplatzfähige<br>Auftragsverwaltungsprogramm mit einfachster<br>Bedienung und Profi-Funktionalität! | 49,90 | 19,00     | 49,90              |

Diese Aufteilung ist nicht immer gewünscht. In diesen Modulen werden abweichende Aufteilungen angeboten:

# Menge-10

Hier wird nur die Spalte "Mengenwert" gedruckt; die Spalte "Mengeneinheit" entfällt.

| Pos | Menge | ArtNr.<br>Artikel-Text                                                                                                    | Einzelpreis<br>EUR | USt.<br>% | Gesamtpreis<br>EUR |
|-----|-------|----------------------------------------------------------------------------------------------------|--------------------|-----------|--------------------|
| 1   | 1,00  | A09171-UP<br>Lexware warenwirtschaft pro<br>Das optimale netz- und mehrplatzfähige<br>Auftragsverwaltungsprogramm mit einfachster<br>Bedienung und Profi-Funktionalität! | 49,90              | 19,00     | 49,90              |

# Menge-13

Die Spalte "Mengenwert" bekommt ein Drittel; die Spalte "Mengeneinheit" bekommt zwei Drittel der Gesamtbreite "Menge".

| Pos | Men     | ge     | ArtNr.<br>Artikel-Text                                                                                                    | Einzelpreis<br>EUR | USt.<br>% | Gesamtpreis<br>EUR |
|-----|---------|--------|----------------------------------------------------------------------------------------------------|--------------------|-----------|--------------------|
| 1   | 1,00 Mo | nat(e) | A09171-UP<br>Lexware warenwirtschaft pro<br>Das optimale netz- und mehrplatzfähige<br>Auftragsverwaltungsprogramm mit einfachster<br>Bedienung und Profi-Funktionalität! | 49,90              | 19,00     | 49,90              |

# Menge-23

Die Spalte "Mengenwert" bekommt zwei Drittel; die Spalte "Mengeneinheit" bekommt ein Drittel der Gesamtbreite "Menge".

| Pos | s Menge |      | Menge ArtNr.<br>Artikel-Text                                                                                                    |       |       | Gesamtpreis<br>EUR |
|-----|---------|------|----------------------------------------------------------------------------------------------------|-------|-------|--------------------|
| 1   | 1,00    | Mona | A09171-UP<br>Lexware warenwirtschaft pro<br>Das optimale netz- und mehrplatzfähige<br>Auftragsverwaltungsprogramm mit einfachster<br>Bedienung und Profi-Funktionalität! | 49,90 | 19,00 | 49,90              |

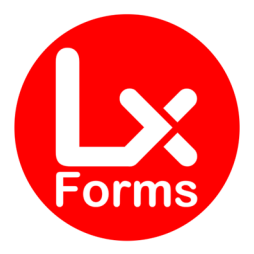

# Menge-14

Die Spalte "Mengenwert" bekommt ein Viertel; die Spalte "Mengeneinheit" bekommt drei Viertel der Gesamtbreite "Menge".

| Pos |      | Menge    | ArtNr.<br>Artikel-Text                                                                                                    | Einzelpreis<br>EUR | USt.<br>% | Gesamtpreis<br>EUR |
|-----|------|----------|----------------------------------------------------------------------------------------------------|--------------------|-----------|--------------------|
| 1   | 1,00 | Monat(e) | A09171-UP<br>Lexware warenwirtschaft pro<br>Das optimale netz- und mehrplatzfähige<br>Auftragsverwaltungsprogramm mit einfachster<br>Bedienung und Profi-Funktionalität! | 49,90              | 19,00     | 49,90              |

# Menge-34

Die Spalte "Mengenwert" bekommt drei Viertel; die Spalte "Mengeneinheit" bekommt ein Viertel der Gesamtbreite "Menge".

| Pos | Pos Menge |     | ArtNr.<br>Artikel-Text                                                                                                    | Einzelpreis<br>EUR | USt.<br>% | Gesamtpreis<br>EUR |
|-----|-----------|-----|----------------------------------------------------------------------------------------------------|--------------------|-----------|--------------------|
| 1   | 1,00      | Моі | A09171-UP<br>Lexware warenwirtschaft pro<br>Das optimale netz- und mehrplatzfähige<br>Auftragsverwaltungsprogramm mit einfachster<br>Bedienung und Profi-Funktionalität! | 49,90              | 19,00     | 49,90              |

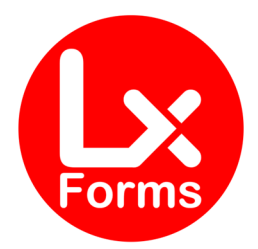

# MODUL "OHNEPREISE"

# Spalte Einzel- und Gesamtpreis werden ausgeblendet

Bisher hatten wir dieses Modul als gesondertes Formular bereitgestellt. Nunmehr steht als Modul zur Verfügung.

### **Beschreibung**

In diesem Modul werden die Spalten "Einzelpreis" und "Gesamtpreis" sowie die "Zwischensumme" und der "Übertrag" unterdrückt. Es wird lediglich der "Steuerblock" vollständig gedruckt.

| Menge                         |                                 | Text                                                                                                    |                              |  |  |  |  |
|-------------------------------|---------------------------------|----------------------------------------------------------------------------------------------------|------------------------------|--|--|--|--|
| 1                             | Stück                           | A09171<br>Lexware warenwirtschaft pro<br>Das leistungsstarke Warenwirtschaftsprogramm<br>Ob Auftragsbearbeitung, Fakturierung oder Projektverwaltung: Mit Lexware Warenwi<br>erfüllen Sie alle Aufgaben in Ihrem Unternehmen effizient und professionell. Und die<br>Zahlungen Ihrer Kunden bekommen Sie mit dem 3-stufigen Mahnwesen des<br>Warenwirtschaftssystems perfekt in den Griff | rtschaft pro<br>ausstehenden |  |  |  |  |
| Zwischen                      | summe                           |                                                                                                    | 324,00                       |  |  |  |  |
| abzgl. 5,0                    | 0 % Gesa                        | mtrabatt                                                                                                    | - 16,20                      |  |  |  |  |
| Gesamt N                      | Vetto                           |                                                                                                    | 307,80                       |  |  |  |  |
| zzgl. 19,00 % USt. auf 307,80 |                                 |                                                                                                    |                              |  |  |  |  |
| Zu zahle                      | Zu zahlender Gesamtbetrag 366,7 |                                                                                                    |                              |  |  |  |  |

Zusätzliche Leistungsmerkmale dieses Formulars

- Funktioniert unabhängig davon, ob in Brutto oder Netto fakturiert wird.
- Die Spalten "Einzelpreis" und "Gesamtpreis" müssen auf 0,00 cm gesetzt werden. Damit steht mehr Platz für den Artikeltext zur Verfügung. Sinnvollerweise wählen Sie eine Tabelle ohne Rabatt- und ohne USt-Spalte.

Wählen Sie links "Tabelle" und wählen im rechten Bereich "Auftrag" aus. Danach wählen Sie links "Spalteneinstellungen" und dann setzen Sie im rechten Bereich die Spalten "Einzelpreis" und "Gesamtpreis" jeweils auf 0,00 cm.

Außerdem darf das Häkchen "Mengenspalte nach Textspalte bei Auftrag" nicht gesetzt werden. Die Spalten würden dann nicht schön dargestellt werden, da die rechte Spalte des Steuerblocks fest auf 2,50 Zentimeter Breite eingestellt ist und diese Breite für die Mengenspalte nicht ausreichend ist.

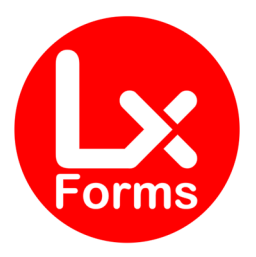

| Formularlayout - TES                                                                                                    | T-Auftrag ohne Preise                                                                                                    |                                                                                                    |                                                                                                    |    | ×                           |
|----------------------------------------------------------------------------------------------------|----------------------------------------------------------------------------------------------------|----------------------------------------------------------------------------------------------------|----------------------------------------------------------------------------------------------------|----|-----------------------------|
| Seiteneinstellungen<br>Kopfzeilenposition<br>Freie Kopfzeile<br>Freie Kopfzeile<br>Freie Fußzeile<br>Adressfenster<br>Freie Fußzeile<br>Adressfenster<br>Freiefußzeilengestaltung<br>Infozeilengestaltung<br>Infozeilengestaltung<br>Infozeilendarstellungen<br>Spalteneinstellungen<br>Tabellendarstellung<br>Schussexte<br>Freifelder<br>Optionen<br>Texte<br>Artikelbild | Breite der<br>Spalte 1<br>Spalte 2<br>Spalte 2<br>Spalte 3<br>Spalte 4<br>Spalte 5<br>Spalte 0<br>Spalte 0<br>Spalte 1<br>Spalte 2<br>Spalte 0<br>Spalte 2<br>Mengens<br>Dei <i>I</i><br>Spalte 2<br>Spalte 2<br>Spalte 2<br>Spalte 2<br>Spalte 2<br>Spalte 2<br>Spalte 2<br>Spalte 2<br>Spalte 2<br>Spalte 2<br>Spalte 2<br>Spalte 3<br>Spalte 2<br>Spalte 2<br>Spalte 2<br>Spalte 2<br>Spalte 2<br>Spalte 2<br>Spalte 2<br>Spalte 2<br>Spalte 2<br>Spalte 2<br>Spalte 2<br>Spalte 2<br>Spalte 2<br>Spalte 2<br>Spalte 2<br>Spalte 0<br>Spalte 0<br>Spalte 2<br>Spalte 0<br>Spalte 1<br>Spalte 2<br>Spalte 0<br>Spalte 2<br>Spalte 0<br>Spalte 1<br>Spalte 2<br>Spalte 0<br>Spalte 1<br>Spalte 2<br>Spalte 0<br>Spalte 2<br>Spalte 1<br>Spalte 2<br>Spalte 0<br>Spalte 1<br>Spalte 2<br>Spalte 0<br>Spalte 1<br>Spalte 2<br>Spalte 1<br>Spalte 2<br>Spalte 1<br>Spalte 2<br>Spalte 1<br>Spalte 2<br>Spalte 1<br>Spalte 2<br>Spalte 1<br>Spalte 1<br>Spalte 1<br>Spalte 1<br>Spalte 1<br>Spalte 2<br>Spalte 1<br>Spalte 2<br>Spalte 1<br>Spalte 2<br>Spalte 1<br>Spalte 1<br>Spalte 1<br>Spalte 2<br>Spalte 1<br>Spalte 2<br>Spalte 1<br>Spalte 2<br>Spalte 1<br>Spalte 2<br>Spalte 1<br>Spalte 1<br>Spa | r Spalten<br>0,80 - cm<br>3,00 - cm<br>2,00 - cm<br>5,00 - cm<br>0,00 - cm<br>2,00 - cm<br>2,00 - cm<br>3,00 - cm<br>0,00 - cm<br>cm<br>1,50 - cm<br>0,00 - cm<br>spalte nach Textspalte<br>4uftrag<br>ieferschein<br>ellenbreite an Seitenbreite an<br>beträge anzeigen | Titel der Spall<br>Pos<br>Menge<br>Art-Nr.<br>Text<br>Einzelpreis<br>Rabatt<br>USt.<br>Gesamtpreis | te |                             |
| ? Hilfe                                                                                                    | exsh                                                                                                    | im Editor <u>b</u>                                                                                                    | earbeiten                                                                                          |    | Speichern <u>A</u> bbrechen |

# **Hinweis:**

Dieses Modul steht nur im Formular **STD-Auftrag-PRO** und **STD-Auftrag-Device-PRO** zur Verfügung.

#### **HINWEIS ZUR E-RECHNUNG**

Die E-Rechnung (ZUGFeRD-Format) besteht aus der menschlich lesbaren PDF-Datei und einer darin eingebundenen maschinenlesbaren XML-Datei. Wir haben keinen Einfluss auf die XML-Datei und daher auch keine Möglichkeit, die XML-Datei anzupassen.

In der PDF-Datei werden die Preise ausgeblendet; in der XML-Datei sind die Preise sichtbar.

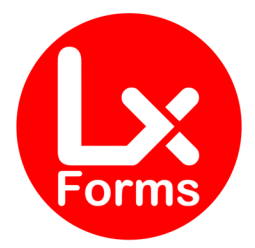

# MODUL "OLFNR-KD"

# Die Angabe "Lieferanten-Nummer beim Kunden" wird unterdrückt

### **Beschreibung**

Für die E-Rechnung ist es erforderlich, entweder die **Lieferanten-Nummer beim Kunden** oder die **UStID des Kunden** zu erfassen. Da dies vielfach nicht bekannt ist, tragen viele bei der Lieferanten-Nummer beim Kunden eine Dummy-Nummer, ein "X" oder ähnliches ein, welches dann natürlich nicht auf der PDF-Rechnung erscheinen soll. Mit diesem Modul wird die Ausgabe der Lieferanten-Nummer beim Kunden in der PDF unterdrückt.

### **HINWEIS ZUR E-RECHNUNG**

Die E-Rechnung (ZUGFeRD-Format) besteht aus der menschlich lesbaren PDF-Datei und einer darin eingebundenen maschinenlesbaren XML-Datei. Wir haben keinen Einfluss auf die XML-Datei und daher auch keine Möglichkeit, die XML-Datei anzupassen.

In der PDF-Datei wird die "Lieferanten-Nummer beim Kunden" ausgeblendet; in der XML-Datei ist diese Angabe jedoch sichtbar.

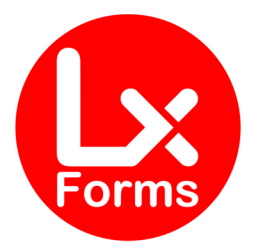

# MODUL "PREISPRO"

# Die Angabe "PreisPro" wird dargestellt

Bisher hatten wir dieses Modul als gesondertes Formular bereitgestellt. Nunmehr steht als Modul zur Verfügung.

### Beschreibung

Ist im Artikel-Stamm das Feld "Preis pro" mit einem Wert ungleich 1 hinterlegt, wird dieser Wert in der Spalte "Einzelpreis" des Auftragsformulars entsprechend ausgewiesen:

| Pos | Text                                                                                                    | Me   | nge | Einzelpreis<br>EUR | Rabatt<br>% | Gesamtpreis<br>EUR |
|-----|----------------------------------------------------------------------------------------------------|------|-----|--------------------|-------------|--------------------|
| 1   | Test-Artikel mit "Preis pro" ungleich 1<br>Lorem ipsum dolor sit amet, consetetur<br>sadipscing elitr, sed diam nonumy eirmod<br>tempor invidunt ut labore et dolore magna<br>aliquyam erat, sed diam voluptua. At vero eos<br>et accusam et justo duo dolores et ea rebum.<br>Stet clita kasd gubergren, no sea takimata<br>sanctus est Lorem ipsum dolor sit amet.<br>Lorem ipsum dolor sit amet, consetetur<br>sadipscing elitr, sed diam nonumy eirmod<br>tempor invidunt ut labore et dolore magna<br>aliquyam erat, sed diam voluptua. At vero eos | 5,00 | KG  | 101,00<br>pro 5 KG |             | 101,00             |

#### **HINWEIS**

Dieses Modul steht im Formular Differenzbesteuerung nicht zur Verfügung.

### **HINWEIS ZUR E-RECHNUNG**

Die E-Rechnung (ZUGFeRD-Format) besteht aus der menschlich lesbaren PDF-Datei und einer darin eingebundenen maschinenlesbaren XML-Datei. Wir haben keinen Einfluss auf die XML-Datei und daher auch keine Möglichkeit, die XML-Datei anzupassen.

In der PDF-Datei wird "Preis pro" angezeigt; in der XML-Datei ist diese Angabe nicht sichtbar.

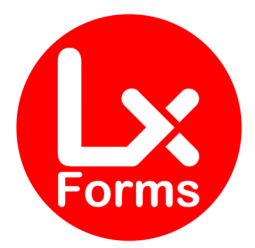

# MODUL "RABSPALTE"

# Rabattspalte wird nur wenn nötig eingeblendet

### Beschreibung

Sie haben Aufträge mit und ohne Zeilen-Rabatte. Wenn Sie keinen Zeilen-Rabatt in einem Auftrag gewähren, sollten Sie den Kunden nicht neugierig machen, dass es hier eventuell auch Rabatte geben könnte. Also drucken Sie ohne Rabattspalte aus. Das dauernde Umschalten zwischen dem Layout mit und dem Layout ohne Rabattspalte ist aber aufwändig und fehleranfällig.

Hier setzt unser Modul an. Gibt es in diesem Auftrag eine Position mit Zeilen-Rabatt, wird die Rabattspalte eingeblendet, ansonsten fällt sie zu Gunsten der Spalte "Text" weg.

Wählen Sie im Layout eine der Tabellen **mit Rabattspalte** und speichern Sie anschließend dieses Layout.

| Formularlayout - STD-Auftrag-PR                                                                                                    | 0                                                                                                    |                                                                                                    |                                                             |                   | ×         |
|----------------------------------------------------------------------------------------------------|----------------------------------------------------------------------------------------------------|----------------------------------------------------------------------------------------------------|-------------------------------------------------------------|-------------------|-----------|
| <ul> <li>Seiteneinstellungen</li> <li>Kopfzeilenposition</li> <li>Kopfzeilengestaltung</li> </ul>                                                                                                    | Kommentar Schrift<br>Arial                                                                                                    | Position ab Seite 2<br>von oben 2,50 cr                                                                                                    | n                                                           |                   |           |
| <ul> <li>Freie Kopfzeile</li> <li>Fußzeile</li> <li>Fußzeilenausrichtung</li> <li>Freie Fußzeile</li> <li>Absenderzeile</li> </ul>                                                                                                    | Titelbezeichnung/Summe Schrift<br>Arial                                                                                                    | Anzeigen Beträge mit Währung mit Bestandteilen Positionen mit Langtext                                                                                                    | ✓ mit Gesamt und<br>✓ Mengen mit Nach                       | Steuer<br>nkomma  |           |
| Adressfenster  Adressfenster  Frankieren  Betrefffeld  Infofeld  Infozeilengestaltung  Logo  Tabelle  Columnation                                                                                                    | Tabellenart                                                                                                    | Freifelder (Artikel)                                                                                                    | Freifeld <u>4</u><br>Freifeld <u>5</u><br>Freifeld <u>6</u> |                   |           |
| Image: Spatteneinstellung         Image: Tabellendarstellung         Image: Schlusstexte         Image: Schlusstexte         Image: Schlusst         Image: | Position, Menge, Text, Einzelpreis, R<br>Position, Menge, ArtNr., Text, Einz<br>Position, Menge, Text, Einzelpreis, R<br>Position, Menge, Text, Einzelpreis, R<br>Menge, Text, Einzelpreis, Rabatt, Ge<br>Position, Menge, Text, Einzelpreis, G<br>Menge, Text, Einzelpreis, Gesamtpre<br>Position, Menge, ArtNr., Text, Einz<br>Position, Menge, ArtNr., Text, Einz<br>Position, Menge, ArtNr., Text, Einz<br>Position, Menge, ArtNr., Text, Einz<br>Position, Menge, Text, Einzelpreis, R<br>Menge, Text, Einzelpreis, Rabatt, US | Rabatt, USt., Gesamtpreis<br>elpreis, Rabatt, Gesamtpreis<br>tabatt, Gesamtpreis<br>esamtpreis<br>esamtpreis<br>elpreis, USt., Gesamtpreis<br>ISt., Gesamtpreis<br>elpreis, Rabatt, USt., Gesamtpreis<br>elpreis, Rabatt, USt., Gesamtpreis<br>st., Gesamtpreis | > ambrei(<br>EUR<br>56,71<br>56,71<br>15,17<br>112,12       | ıftrag            |           |
| Formularrahmer           Hilfe         std-auftrag-pro                                                                                                    | n<br>.umb v im Editor <u>b</u>                                                                                                    | earbeiten                                                                                                    | (                                                           | <u>S</u> peichern | Abbrechen |

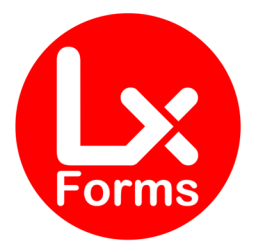

# MODUL "RGGEW"

Rechnung mit Gewicht

### **Beschreibung**

Ausweisung der Positions-Gewichte in Rechnungen. Das Gewicht wird am unteren Ende der Positions-Text-Spalte geschrieben, sofern das Positionsgewicht nicht null beträgt. Zusätzlich erscheint das Gesamt-Gewicht unterhalb der Tabelle.

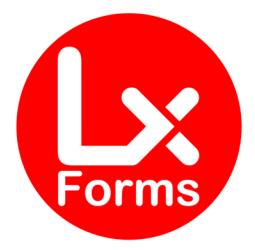

# MODUL "SEB"

# Ausweisung des Sicherheits-Einbehalts bei Bauleistungen

### Beschreibung

Dieses Modul errechnet automatisch den gesetzlichen Sicherheitseinbehalt bei Bauleistungen.

Grundsätzlich wird die Vergütung eines Werkvertrages gemäß § 641 Bürgerliches Gesetzbuch (BGB) mit Erbringung der Leistung und deren Abnahme fällig. Bei Bauleistungen gibt es aber den so genannten Sicherheitseinbehalt, also die Vereinbarung gemäß §§ 232-240 BGB, dass der Auftraggeber einen Teil der Vergütung (meist 5-10 %) noch für einen gewissen Zeitraum (je nach Vereinbarung bis zu 5 Jahre) als Sicherheit für etwaige Mängelansprüche gegenüber dem ausführenden Unternehmer zurückbehalten kann. Oft sind damit die Allgemeinen Vertragsbedingungen für die Ausführung von Bauleistungen (VOB/B) verbunden. Der Sicherheitseinbehalt wird häufig in Form einer Geld-Hinterlegung (Kaution) oder Bürgschaft abgesichert.

Unter "Bauleistung" sind gemäß <u>§ 48 Absatz 1 Satz 3 Einkommensteuergesetz (EStG)</u> alle Leistungen zu verstehen, die der Herstellung, Instandsetzung oder Instandhaltung, Änderung oder Beseitigung von Bauwerken dienen.

In der Warenwirtschaft sind keine Besonderheiten zu beachten. In der Auftragsnachbemerkung sollte man zum Beispiel einen Satz "Für den Sicherheitseinbehalt (xx % vom Brutto-Gesamtbetrag = xxx EUR) ist gemäß Vereinbarung eine Bankbürgschaft zu erbringen. Der Restbetrag in Höhe von xxx EUR ist innerhalb des Zahlungszieles zu entrichten." ergänzen. Dieses Formular ergänzt diesen Satz inkl. automatischer Berechnung.

# Verwendung

#### Auftrags-Freifeld-3 aktivieren

Klicken Sie auf "Verwaltung  $\rightarrow$  Einstellungen  $\rightarrow$  Freifelder" und geben Sie dem Auftrags-Freifeld-3 eine Bezeichnung, zum Beispiel "SEB % / Jahre".

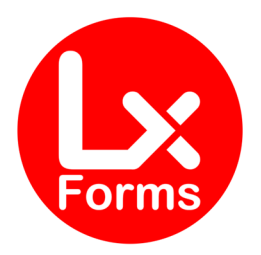

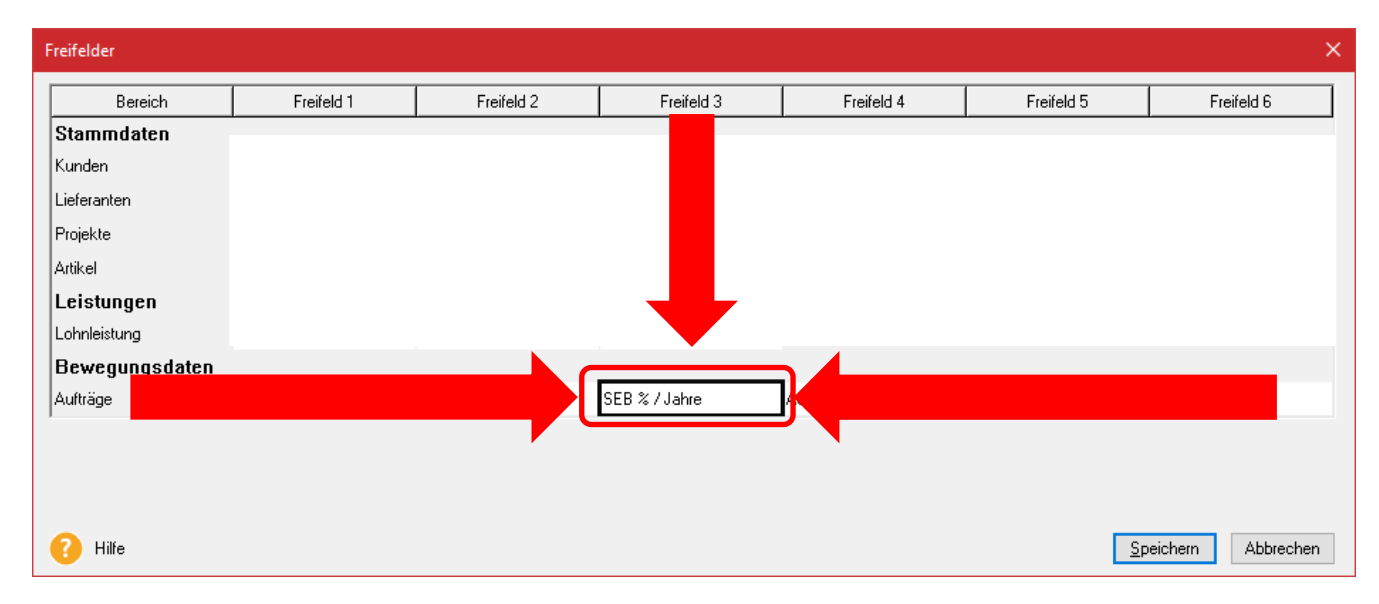

#### Auftrags-Freifeld-3 füllen

#### Prozentsatz

Tragen Sie in das Auftrags-Freifeld-3 den Prozentsatz des Sicherheitseinbehalts ein. Mögliche Werte sind "X5" (für 5 Prozent), "X6", "X7", "X8", "X9" und "X10" (für 10 Prozent). Es sind nur Ganzzahlen zwischen 5 und 10 möglich.

#### Gewährleistungs-Jahre

Grundsätzlich wird nach der VOB/B abgerechnet und dort beträgt die Gewährleistung und damit der Einbehalt 4 Jahre. Sofern Sie nach dem BGB abrechnen, beträgt die Gewährleistung und der Einbehalt 5 Jahre. In diesem Fall tragen Sie hinter den vorgenannten Prozentsatz (z.B. "X8") die Zeichenfolge "J5" ein, also insgesamt z.B. "X8J5" oder "X8 J5". Das Leerzeichen ist optional und ohne Funktion. Für den Einbehalt von 4 Jahren ist kein Eintrag erforderlich.

#### **Basis-Betrag**

Grundsätzlich wird der Sicherheitseinbehalt vom Gesamtbetrag einbehalten, das heißt, dass etwaige Teilrechnungen/Abschlagsrechnungen keinen Sicherheitseinbehalt beinhalten. Alternativ kann der Sicherheitseinbehalt in jeder Teilrechnung/Abschlagsrechnung einbehalten werden. In diesem Fall darf der Sicherheitseinbehalt in der Schlussrechnung nur noch vom offenen Forderungsbetrag gerechnet werden. Sollen die Prozente vom Gesamtbetrag gerechnet werden, ist nichts zu veranlassen; sollen die Prozente vom Forderungsbetrag gerechnet werden, muss hier zusätzlich zu den Angaben zum Prozentsatz und den Gewährleistungs-Jahren noch "FB" eingetragen werden.

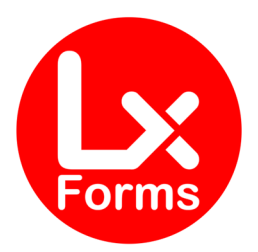

| Auftrag | gsassistent            |                                                                                                    |                     |                  |                                                      | Help&News       | ×      |
|---------|------------------------|----------------------------------------------------------------------------------------------------|---------------------|------------------|------------------------------------------------------|-----------------|--------|
|         | Kunden                 | Auftragsart                                                                                                    | Rechnung            |                  | RG- <u>D</u> atum                                    | 28.01.2021      | 7      |
|         |                        | Kd-Nr., Matchcode                                                                                                    | 10004 Q Sicherheits | einbeha 🔍        | RG- <u>N</u> r.                                      | 12345742        | ~      |
| 2       | Positionen             | <u>A</u> nrede                                                                                                    | Ansc                | hriften          | <u>L</u> ieferdatum                                  |                 | 7      |
|         |                        | <u>F</u> irma                                                                                                    | testfirma           |                  | Leistungsdatum 🗸                                     | ÷               | 7      |
| 3       | Summe                  | Nam <u>e</u> , <u>V</u> orname                                                                                                    |                     |                  |                                                      |                 |        |
|         |                        | Zusatz                                                                                                    |                     |                  | <u>B</u> earbeiter                                   | Udo Netzel      | ~      |
| 4       | Abschlags-<br>rechnung | Ansprech <u>p</u> artner                                                                                                    |                     | Q                | Bestellnummer                                        |                 |        |
|         | 5                      | Stra <u>ß</u> e, <u>N</u> r.                                                                                                    |                     |                  | Preisgruppe                                          | Preisgruppe 1   | •      |
| 5       | Info                   | PL <u>Z</u> , <u>O</u> rt                                                                                                    |                     |                  | Wä <u>h</u> rung                                     | EUR             | ~      |
|         |                        | <u>L</u> and                                                                                                    | Taka-Tuka-Land      |                  | Kostenstelle                                         | <keine></keine> | $\sim$ |
|         |                        | Wiedervorlage                                                                                                    | O TAM               | Notiz            | Kostentr <u>äg</u> er                                | <keine></keine> | $\sim$ |
|         |                        |                                                                                                    |                     |                  | Projektnummer                                        |                 | Q      |
|         |                        |                                                                                                    |                     |                  |                                                      |                 | a      |
|         |                        | Auftr-FF-1                                                                                                    | Auftr-FF-2          |                  | SEB % / Jahre X6                                     | 15 FB           |        |
|         |                        | Auftr-FF-4                                                                                                    | Auftr-FF-5          |                  | Fremdwahrung                                         |                 |        |
|         |                        | Vertreter <ke< td=""><td>eine&gt;</td><td><keine></keine></td><td>Branche <kei< td=""><td>ne&gt;</td><td>-</td></kei<></td></ke<> | eine>               | <keine></keine>  | Branche <kei< td=""><td>ne&gt;</td><td>-</td></kei<> | ne>             | -      |
| ?       | Hilfe                  | Schnellerfassung                                                                                                    |                     | < <u>Z</u> urücl | k <u>W</u> eiter > Speic                             | hern Abbrech    | hen    |

Drucken Sie nun den Auftrag mit dem neuen Formular-Rahmen. Unterhalb der Auftragstabelle wird nun folgender Text gedruckt:

| Gesamt Netto                                        |          |          | 3.000,00 |
|-----------------------------------------------------|----------|----------|----------|
| zzgl. 19,00 % USt. auf                              |          | 3.000,00 | 570,00   |
| Gesamtbetrag                                        |          |          | 3.570,00 |
|                                                     |          |          |          |
| abzgl. bereits erhalten:                            | Netto    | USt.     | Brutto   |
| Abschlagsre. Nr. 14 vom 30.06.2020 (USt. 19,00 %)   | 1.000,00 | 190,00   | 1.190,00 |
| Abschlagsre. Nr. 15 vom 01.07.2020 (USt. 16,00 %)   | 1.000,00 | 160,00   | 1.160,00 |
| Forderungsbetrag                                    |          |          | 1.220,00 |
| Im Forderungsbetrag sind 220.00 EUR USt. enthalten. |          |          |          |

Der vereinbarte Sicherheitseinbehalt nach § 17 VOB/B von 10% auf den Forderungsbetrag, entspricht 122,00 € und wurde bei der Rechnungslegung nicht berücksichtigt. Daraus ergibt sich ein vorläufiger Forderungsbetrag von 1.098,00 €

Der Auftraggeber hat eine nicht verwertete Sicherheit für die Vertragserfüllung zum vereinbarten Zeitpunkt, spätestens nach Abnahme und Stellung der Sicherheit für Mängelansprüche zurückzugeben und eine nicht verwertete Sicherheit für Mängelansprüche nach Ablauf von 4 Jahren, wenn kein anderer Rückgabezeitpunkt vereinbart worden ist.

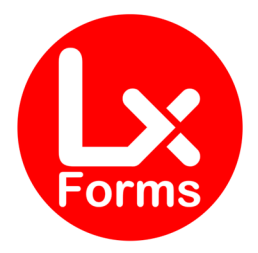

Haben Sie 5 Jahre Mängeleinbehalt bestimmt, wird automatisch die Vorschrift "§ 17 VOB/B" durch "§§ 232-240 BGB" ersetzt.

Haben Sie "FB" gesetzt, wird der Einbehalt vom Forderungsbetrag gerechnet, ansonsten wird der Einbehalt vom Gesamtbetrag gerechnet. Im Falle von abgezogenen Teil-/Abschlagsrechnungen wird der Einbehalt vom offenen Forderungsbetrag abgezogen.

**Achten Sie bitte darauf**, dass die offene Forderung abzüglich des Einbehalts ein positiver Betrag sein muss. Ansonsten kommt es zur Fehlermeldung:

| DruckNT      |                                                                                                    | × |
|--------------|----------------------------------------------------------------------------------------------------|---|
| $\mathbf{X}$ | PLAUSIBILITÄTSFEHLER:<br>Der Forderungsbetrag abzüglich Einbehalt ist kleiner als Null. Bitte<br>passen Sie die Werte so an, dass es eine positive Rest-Forderung<br>ergibt. |   |
|              | ОК                                                                                                    |   |

#### Hinweis:

Dieses Modul steht nur im Formular **STD-Auftrag-PRO** und **STD-Auftrag-Device-PRO** zur Verfügung.

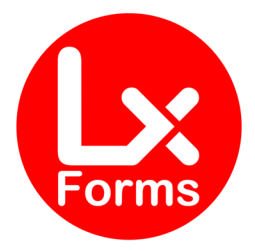

# MODUL "VORG"

# Ausweisung der Vorgangsnummer im Infoblock

### **Beschreibung**

Dieses Modul weist die interne "Vorgangsnummer" im Infoblock aus. Die Vorgangsnummer ist eigentlich eine interne Nummer, unter der alle Auftragsarten desselben Vorgangs gespeichert werden. Die Spalte "Vorgang" können Sie über "Rechtsklick → Listeneinstellungen" einblenden; die Position können Sie anschließen über die Pfeiltasten rechts nach oben bzw. unten verschieben.

| Ansichten gestalten                                                                                                    |                                                                                                    | ×         |
|----------------------------------------------------------------------------------------------------|----------------------------------------------------------------------------------------------------|-----------|
| Felder                                                                                                    | Felder<br>Hier können Sie Ihre Listenansicht konfigurieren.                                                                                                    |           |
| Listendruck                                                                                                    |                                                                                                    |           |
|                                                                                                    | 🕅 nicht ausgewählt                                                                                                    |           |
|                                                                                                    | Tags       Datum         Umsatzsteuer Gesamt       Auftragsart         Vorgang       Belegnummer         Vorgang       Status         Vorname       Dokument         Währung       Wiedervorlage         Wiedervorlagedatum       Zahldatum         Zahlungsart       Auftragsart         Zahlungsbedingungen       Estellnummer                         | Position  |
| ? Hilfe                                                                                                    | ок                                                                                                    | Abbrechen |
| Aufträge Verkauf Jahre - alle Jahre -                                                                                                    |                                                                                                    | X         |
| Datum         Vorgang         Art         Belegnr.         Status           3.Aufräge ge         Adr.         Belegnr.         Status           30.06.2024         3907         RG         233257           31.05.2024         3906         RG         233256           30.04.2024         3900         LS         230638           24.04.2024         3892         AB         230351           24.04.2024         3897         LS         230635 | Dok     BearbStatus     KdNr.     Matchcode     Gesamt     Ihr Zeichen       4     4     4     4     4     4     4     4       5     4     4     4     4     4     4     4     4       6     4     4     4     4     4     4     4     4       6     4     4     4     4     4     4     4     4       7     4     4     4     4     4     4     4     4 | Best.tir. |

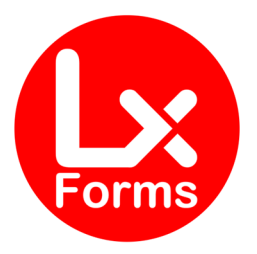

 $\sim$ 

| Lieferung / I                                 | Leistung Nr. 230635/24.04.2024  | Vorgang Nr. 3870 K | unden Nr. :        |  |  |
|-----------------------------------------------|---------------------------------|--------------------|--------------------|--|--|
| Erfasst am 2                                  | 24.04.2024 / 15:19 von Supervis | or                 |                    |  |  |
| Geändert am 24.04.2024 / 15:19 von Supervisor |                                 |                    |                    |  |  |
| Beleghistorie                                 |                                 |                    |                    |  |  |
| <b>Q</b>                                      | Kostenvoranschlag Nr. 230349    | )                  | Belegstatus        |  |  |
| <u>s</u>                                      | Auftragsbestätigung Nr. 2303    | 50                 | Lager gebucht (LB) |  |  |
| -                                             | Lieferung / Leistung Nr. 23063  | 35                 | gebucht (B)        |  |  |
|                                               |                                 |                    | gedruckt (D)       |  |  |

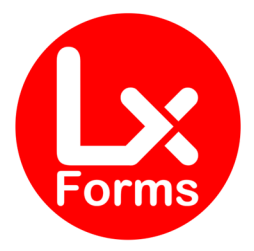

# MODUL "ZTN"

# Ausweisung der Zolltarifnummer

# **Beschreibung**

Dieses Modul weist die "Zolltarifnummer (HS-Code)" unterhalb des Artikellangtextes und unterhalb der Artikel-Freifelder auf allen Auftragsarten aus, sofern sie nicht leer ist.

### **Hinweis**

Dieses Modul steht im Formular DIFFERENZBESTEUERUNG nicht zur Verfügung.

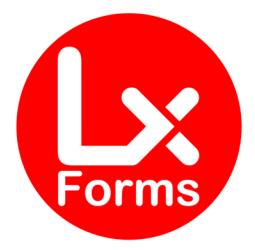

# CHANGE LOG

| Version | Datum      | Art  | Änderung                                         |  |
|---------|------------|------|--------------------------------------------------|--|
| 23.80   | 15.08.2023 | NEU  | Erst-Version                                     |  |
| 24.00   | 01.10.2023 | NEU  | Ausweitung auf weitere Module                    |  |
|         |            |      | ArtNo-TXT                                        |  |
|         |            |      | DEBITOR                                          |  |
|         |            |      | INFO-BEARB                                       |  |
| 24.01   | 10.11.2023 | NEU  | Ausweiterung auf weitere Module                  |  |
|         |            |      | ANHANG                                           |  |
|         |            |      | • IBAN                                           |  |
|         |            |      | PreisPro                                         |  |
|         |            |      | • RgGew                                          |  |
| 24.10   | 07.01.2024 | NEU  | Ausweitung auf weitere Module                    |  |
|         |            |      | • GSNeg                                          |  |
|         |            |      | • SEB                                            |  |
| 24.11   | 09.01.2024 | BUG  | Tippfehler beim Einlesen eines Moduls beseitigt  |  |
| 24.12   | 06.02.2024 | NEU  | Ausweitung auf weitere Module                    |  |
|         |            |      | OhnePreise                                       |  |
|         |            |      | RabSpalte                                        |  |
| 24.21   | 09.02.2024 | NEU  | Ausweitung auf weitere Module                    |  |
|         |            |      | Zolltarifnummer                                  |  |
| 24.30   | 05.03.2024 | NEU  | <ul> <li>Implementierung der Module</li> </ul>   |  |
|         |            |      | o Kolli                                          |  |
|         |            |      | o LagerLS                                        |  |
|         |            |      | o LagerRG                                        |  |
|         |            |      | o LagerSortLS                                    |  |
| 04.01   | 06.00.0004 | DUO  | o LagerSortRG                                    |  |
| 24.31   | 06.03.2024 | BUG  | Beim Modul LagerSortLS wurden die Positionen     |  |
|         |            |      | menrfach durchlaufen, wenn das Modul nicht akti- |  |
| 24.50   | 20.04.2024 |      | Vieit war                                        |  |
| 24.50   | 30.04.2024 | INEU | Implementierung des Moduls                       |  |
|         |            |      | o vorg                                           |  |

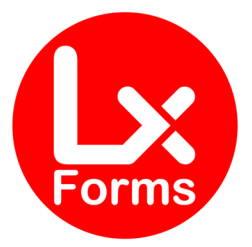

| Version | Datum      | Art | Änderung                                       |  |
|---------|------------|-----|------------------------------------------------|--|
| 25.00   | 08.11.2024 | NEU | Implementierung der Module                     |  |
|         |            |     | o CO2                                          |  |
|         |            |     | <ul> <li>Menge-10</li> </ul>                   |  |
|         |            |     | o Menge-13                                     |  |
|         |            |     | o Menge-23                                     |  |
|         |            |     | o Menge-14                                     |  |
|         |            |     | o Menge-34                                     |  |
| 25.20   | 16.02.2025 | NEU | <ul> <li>Implementierung des Moduls</li> </ul> |  |
|         |            |     | <ul> <li>oLfNrKunde</li> </ul>                 |  |

BUG: Beseitigung eines Fehlers ERW: Erweiterung von Funktionen

NEU: Eine neue Funktion

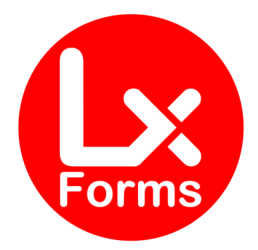

# HINWEISE

Wir wollen durch qualitativ hochwertige Produkte überzeugen, die ihren Preis auch wert sind. Trotz sorgfältiger Tests ist es aber unmöglich, alle möglichen Kombinationen zu überprüfen – dafür brauchen wir Ihre Hilfe. Deshalb bitten wir Sie um eine kurze Nachricht an Ihren Lexware Fachhändler falls während der Installation oder während des Betriebs Schwierigkeiten auftreten. Wir werden uns bemühen, kurzfristig eine entsprechend angepasste Version der Software zur Verfügung zu stellen.

Bei der Entwicklung dieses Formulars wurde größtmögliche Sorgfalt angewendet. Eine Beeinträchtigung bestehender Daten oder Prozeduren wurde bei unseren ausführlichen Tests nicht festgestellt. Nach dem Stand der Technik kann aber eine Fehlerfreiheit von Softwareprogrammen trotz größtmöglicher Sorgfalt nicht gewährleistet werden, insbesondere in Verbindung mit Programmen anderer Hersteller. Aus diesem Grund sollten Sie vor der Installation Ihre Daten sichern und vor der Freigabe für den Produktivbetrieb das neue Gesamtsystem ausführlich testen. Nutzen Sie auch die Möglichkeit, einen Wiederherstellungspunkt zu definieren (Start  $\rightarrow$  Zubehör  $\rightarrow$  Systemprogramme  $\rightarrow$  Systemwiederherstellung). Eine Haftung für Datenverlust oder für nicht korrekte Umrechnungen wird von uns nicht übernommen.

# Fragen und Anregungen

Fragen und Anregungen zu dieser Formularversion, Probleme mit Installation und Handhabung und zur Programmierung individueller Erweiterungen richten Sie bitte ebenfalls an Ihren Lexware Fachhändler.

# Hinweise zu verwendeten Warenzeichen

- LEXWARE, Lexware Faktura+Auftrag, Lexware Warenwirtschaft, Lexware Financial Office und Lexware neue Steuerkanzlei sind eingetragene Warenzeichen der Haufe-Lexware GmbH & Co. KG, Freiburg.
- SYBASE ist eingetragenes Warenzeichen der SYBASE Inc. (Delaware Corporation), Emeryville, California, USA.
- WINDOWS ist ein eingetragenes Warenzeichen der Microsoft Corporation, Redmond, Washington, USA.
- PayPal ist ein eingetragenes Warenzeichen der PayPal (Europe) Limited, Richmond Upon Thames, Großbritannien.

Andere in dieser verwendete Anleitung Soft- und Hardwarebezeichnungen sind in vielen Fällen auch eingetragene Warenzeichen; sie werden ohne Gewährleistung der freien Verwendbarkeit benutzt. Wir richten uns im Wesentlichen nach den Schreibweisen der Hersteller. Die Wiedergabe von Waren- und Handelsnamen usw. in dieser Anleitung (auch ohne besondere Kennzeichnung) berechtigt nicht zu der Annahme, dass solche Namen (im Sinne der Warenzeichen und Markenschutz-Gesetzgebung) als frei zu betrachten sind.